# CATALOGO DI ATENEO

#### RICERCA CON IL CATALOGO CLASSICO

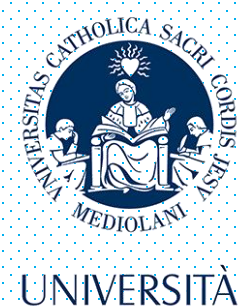

CATTOLICA del Sacro Cuore

## ACCESSO AL CATALOGO ELETTRONICO

| Università Cattolica del Sacro Cuc 🗙 🕂 |                                                                                                    |                                                                                         | 1 1 1                                                                                                    |                                                             |                        | ∨ – ⊡ ×   |
|----------------------------------------|----------------------------------------------------------------------------------------------------|-----------------------------------------------------------------------------------------|----------------------------------------------------------------------------------------------------|-------------------------------------------------------------|------------------------|-----------|
| → C A Non sicu o opac.unicatt.it/*ita  |                                                                                                    | Acce                                                                                    | edo al sito web:                                                                                                    |                                                             |                        | e 🛧 🛛 😩 : |
|                                        | RODES UTA' - CONTATTI - ENGLISH                                                                              |                                                                                         |                                                                                                    | CATTOLICA BIBLIO                                            | TECA                   |           |
|                                        |                                                                                                    | opac                                                                                    | .unicatt.it                                                                                                    | INTERNATIONAL                                               | Com                    |           |
|                                        |                                                                                                    | Street N                                                                                |                                                                                                    | 1800 MID                                                    |                        |           |
|                                        | Sistema<br>bibliotecario<br>e documentale                                                                    | UNIVERSITÀ<br>CATTOLICA<br>del Sacro Cuore                                              |                                                                                                    |                                                             | X                      |           |
|                                        | → my Libr@ry                                                                                                 |                                                                                         | → HOME →                                                                                                    | AIUTO 🔸 NUOVA R                                             | RICERCA                |           |
|                                        | ◆ COME AUTENTICARSI PER<br>I SERVIZI DELLA BIBLIOTECA                                                        | Catalogo d'Ate                                                                          | neo (OPAC)                                                                                                    |                                                             |                        |           |
|                                        | ALTRI STRUMENTI DI RICERCA                                                                                   |                                                                                         |                                                                                                    |                                                             |                        |           |
|                                        | RISORSE ELETTRONICHE                                                                                         | RICERCA CON IL                                                                          | DISCOVERY TOOL SUMMON                                                                                                    |                                                             |                        |           |
|                                        | MATERIALE MULTIMEDIALE                                                                                       | Potrai fare ricerche simultane                                                          | e nel Catalogo di Ateneo, in DocTA e in numerose risorse elettroniche full-                                                                                                    | ext soprattutto in lingua insl                              | lese.                  |           |
|                                        | TESI UCSC     CATALOGAZIONI RECENTI                                                                          | cosa vuoi cercare?                                                                      |                                                                                                    | Invia                                                       |                        |           |
|                                        | CATALOGAZIONI RECENTI     CATALOGO DEGLI ARCHIVI     ISTITUZIONALI E CULTURALI     DELI UNIVERSITÀ CATTOLICA | <u>Ricerca avanzata</u>                                                                 |                                                                                                    | , <b></b>                                                   |                        |           |
|                                        | ALTRI CATALOGHI UCSC                                                                                         |                                                                                         |                                                                                                    |                                                             |                        |           |
|                                        | → CATALOGHI ESTERNI                                                                                          | RICERCA CON IL                                                                          | CATALOGO CLASSICO                                                                                                    |                                                             | Effettuo la ric        | erca      |
|                                        | SERVIZI                                                                                                    | > per , the chiave:                                                                     |                                                                                                    |                                                             |                        |           |
|                                        | → PRESTITO E CONSULTAZIONE                                                                                   |                                                                                         | Tutto il Catalogo UCSC                                                                                                    | V INVIA                                                     | di un volume           | con 1     |
|                                        | RICHIESTE DI MATERIALE INTERSEDE                                                                             | > per indice:                                                                           |                                                                                                    |                                                             |                        | •••••     |
|                                        | SERVIZI INTERBIBLIOTECARI                                                                                    | -                                                                                       | <u>Titolo esatto Autore Autore/Titolo Soggetto ISBN/ISS</u><br>Collocazione, Fondo/Collezione, Editore, Luogo di produz                                                                         | <u>ione</u> Classificazione                                 | antalaga alaga         | ino       |
|                                        | REFWORKS                                                                                                    |                                                                                         | <u></u>                                                                                                    |                                                             | Catalogo Class         |           |
|                                        | <ul> <li>SUGGERIMENTO ACQUISTO VOLUME</li> </ul>                                                             | > Ricerca avanzata                                                                      |                                                                                                    |                                                             |                        |           |
|                                        | → MODULISTICA                                                                                                |                                                                                         |                                                                                                    |                                                             |                        |           |
|                                        | 🔶 CATALOGAZIONI RECENTI 🔝                                                                                    | AVVISI                                                                                  |                                                                                                    |                                                             |                        |           |
|                                        | ➔ TOOLS & GADGETS                                                                                            | Fine della disponibilità off<br>Dopo il periodo di emerge                               | -campus di Bloomberg<br>nza Covid-19, dal 6 giugno 2022 la banca dati è di nuovo consultabile                                                                                                   | solo tramite le postazioni                                  | Bloomberg in           |           |
|                                        | INFORMAZIONI                                                                                                 | Biblioteca.<br>La frequentazione del cors                                               | o BMC-Bloomberg Market Concepts per gli utenti registratisi dopo il                                                                                                    | 6 giugno è possibile solo d                                 | lalle                  |           |
|                                        | AVVISI DALLE BIBLIOTECHE DI SEDE                                                                             | postazioni in Biblioteca; pe<br>a conclusione del corso (ac                             | er gli utenti già in possesso di un account BMC registrato entro il 6 gi<br>ccedendo dall'apposita <i>pagina Bloomberg</i> ) entro un anno dalla data                                           | ugno, è invece possibile da<br>li registrazione. Più inforn | remoto fino<br>nazioni |           |
|                                        | <ul> <li>FAQ CATALOGO (OPAC)</li> </ul>                                                                      | Orbis Intellectual Property                                                             | ······································                                                                                                    | 5                                                           |                        |           |
|                                        | IL SISTEMA D'AUTOMAZIONE                                                                                     | Dal 1º maggio 2022 è attiv<br>contiene dati relativi ai bre                             | o<br>o un abbonamento a Orbis Intellectual Property di Bureau van Dijk,<br>evetti e alle società proprietarie o detentrici. <u>Più informazioni</u>                                             | banca dati economico/fina                                   | inziaria che           |           |
|                                        | → MAPPA SITO                                                                                                 | Nuove risorse elettroniche<br>È stato attivato un abbona<br>(attraverso concetti-chiave | per l'area economico-finanziaria<br>mento a <b>Yewno Edge</b> , piattaforma di <i>sentiment analysis</i> che conse<br>e) e la performance delle società quotate, con la possibilità di creare s | ite di esaminare la relazion<br>trategie di portafoglio.    | ne tra le news         | •         |

# RICERCA CON IL CATALOGO CLASSICO

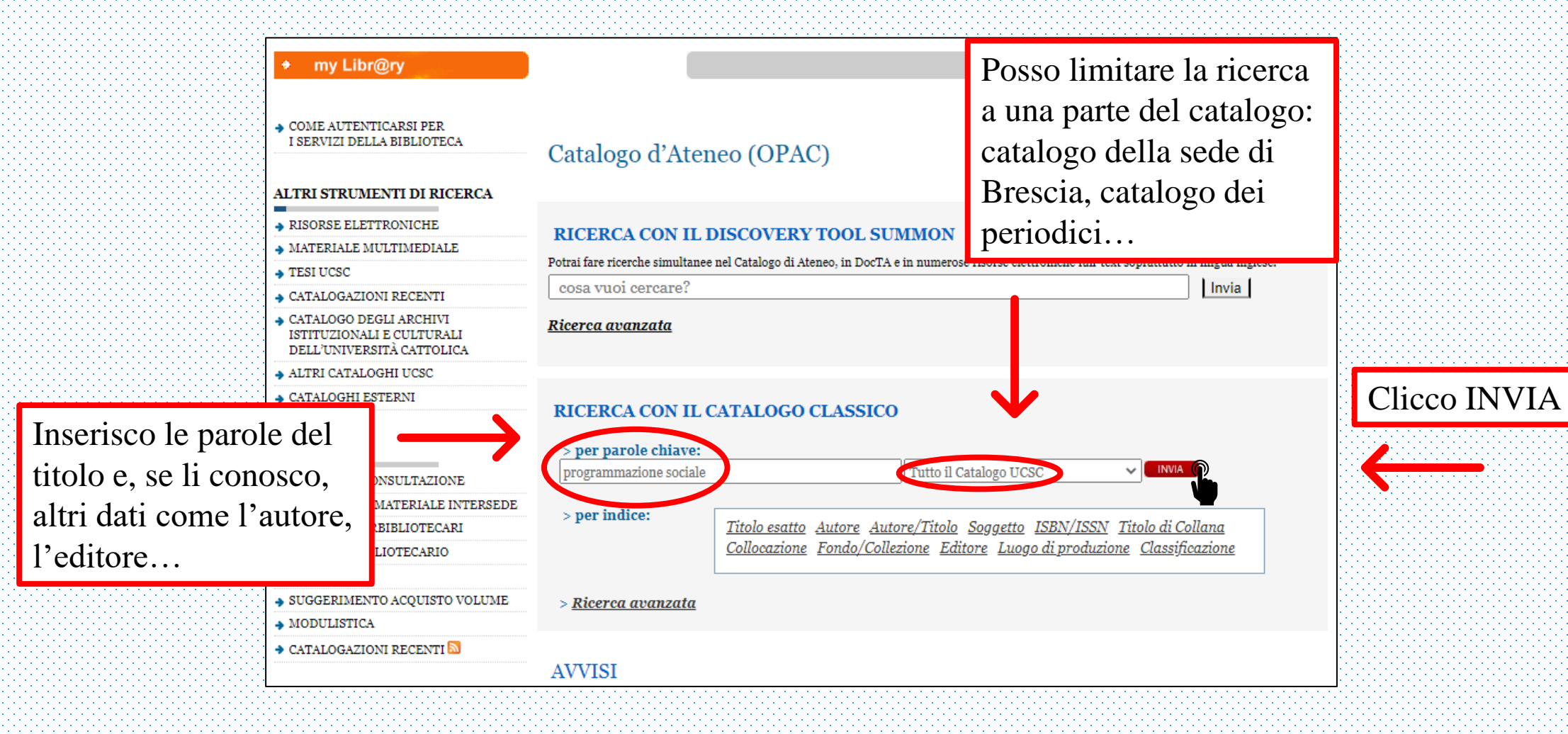

## SELEZIONE DEL VOLUME DESIDERATO

|                        | my Libr@ry                                                                                                    |                                               |                                       |                                                                                                    | → HOME → AIUTO           | → NUOVA RICERCA           |
|------------------------|----------------------------------------------------------------------------------------------------|-----------------------------------------------|---------------------------------------|----------------------------------------------------------------------------------------------------|--------------------------|---------------------------|
|                        | Nuova<br>ricerca                                                                                                    | ☐ Modifica<br>Ia ricerca                      | Altra<br>ricerca                      | (Ricerche effettuate)                                                                                                    | ~                        |                           |
|                        | Parole chia                                                                                                    | we di base                                    | programm     Li     111 risultati tra | mazione sociale Tutto il Catalogo I<br>imita la ricerca alle copie disponibili<br>ovati. Ordinati per <b>rilevanza</b>   data   titolo . | UCSC V Cerca             | 1                         |
|                        |                                                                                                    |                                               |                                       | Pagina Risultato                                                                                                    |                          |                           |
| Par                    | role chiave di base (1-50 d                                                                                                    | li 111)                                       | Titoli                                | niù rilevanti record 1-7                                                                                                    | Salva i records selezion | ati Salva tutta la pagina |
|                        | Merlo, Giorgio.<br>La programmazione sociale : principi, metodi e strumenti / Giorgio Me<br>Roma : Carocci, 2014. 270 p. : diagr. ; 22 cm. |                                               |                                       |                                                                                                    | Richiedi/Prenota         | 2014                      |
| Scorro l'elenco dei    | Ubicazione<br>Bibl. Sociologia (deposito) -<br>Milano                                                                                      | Collocazione<br>I-6-H-2039/138                | Stato<br>DISPONIE                     | Note Note                                                                                                    |                          |                           |
| risultati e clicco sul | EDUCatt Milano Prestito<br>Libri<br>EDUCatt Milano Prestito                                                                                | EDUCATT-M-<br>00954-00/001<br>EDUCATT-M-      | DISPONIE                              | ILE PRESTITO LIBRARIO - EDUCatt -<br>vol. ottimo stato<br>PRESTITO LIBRARIO - EDUCatt -                                                  |                          |                           |
| titolo desiderato      | Libri<br>Altre copie/volumi di questo titolo                                                                                               | 00954-00/002                                  | DISPONIE                              | vol. ottimo stato                                                                                                    |                          |                           |
| 2 (                    | ]                                                                                                    |                                               |                                       |                                                                                                    | Richiedi/Prenota         | 2012                      |
|                        | La programmazione sociale<br>Roma : Carocci, 2012. 174                                                                                     | a livello locale : in<br>p. : diagr. ; 22 cm. | <ol> <li>More info</li> </ol>         |                                                                                                    |                          |                           |
|                        | Ubleazione<br>Bibl. Sociologia (deposito) -<br>Milano                                                                                      | Collocazione<br>I-6-I- 3607                   | Stato<br>DISPONIB                     | Note Note                                                                                                    |                          |                           |
|                        |                                                                                                    |                                               |                                       |                                                                                                    | -                        |                           |

## **CONSULTAZIONE E PRESTITO**

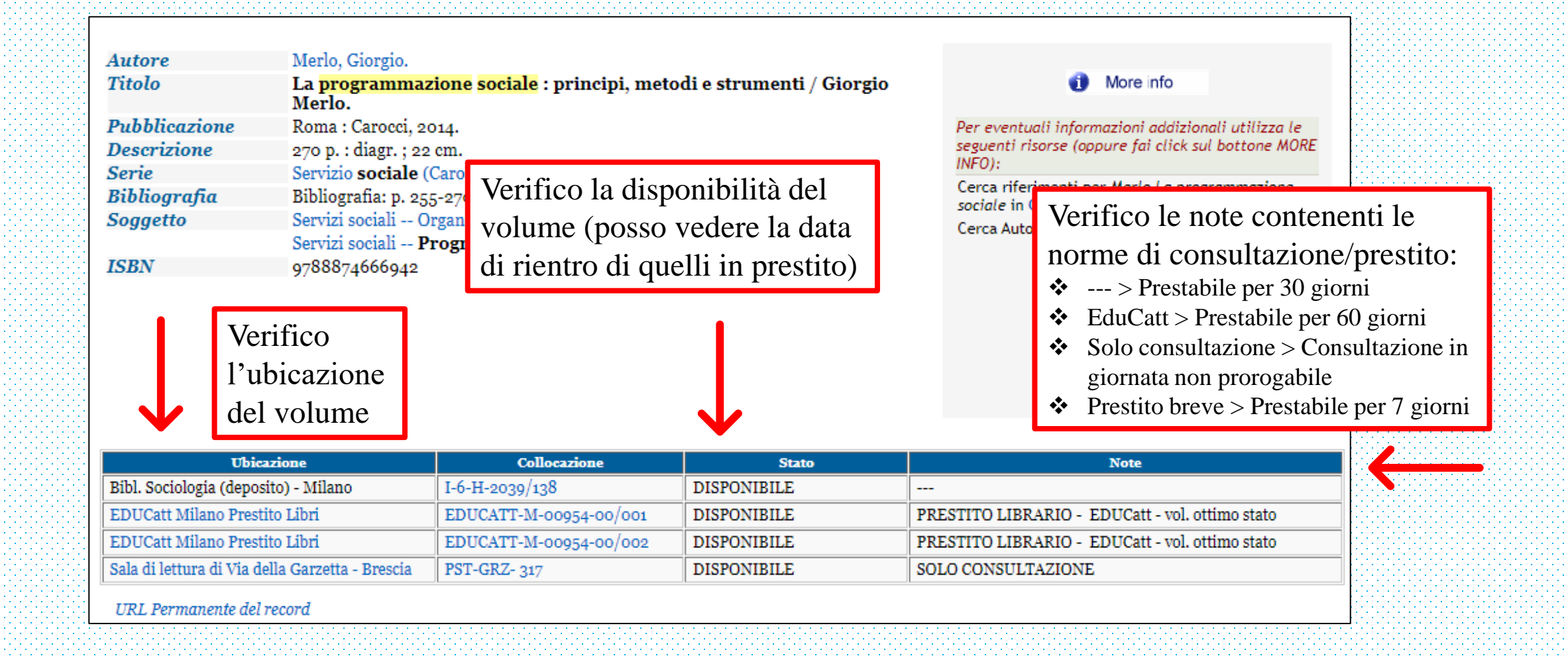

#### RICHIESTA DI UN VOLUME

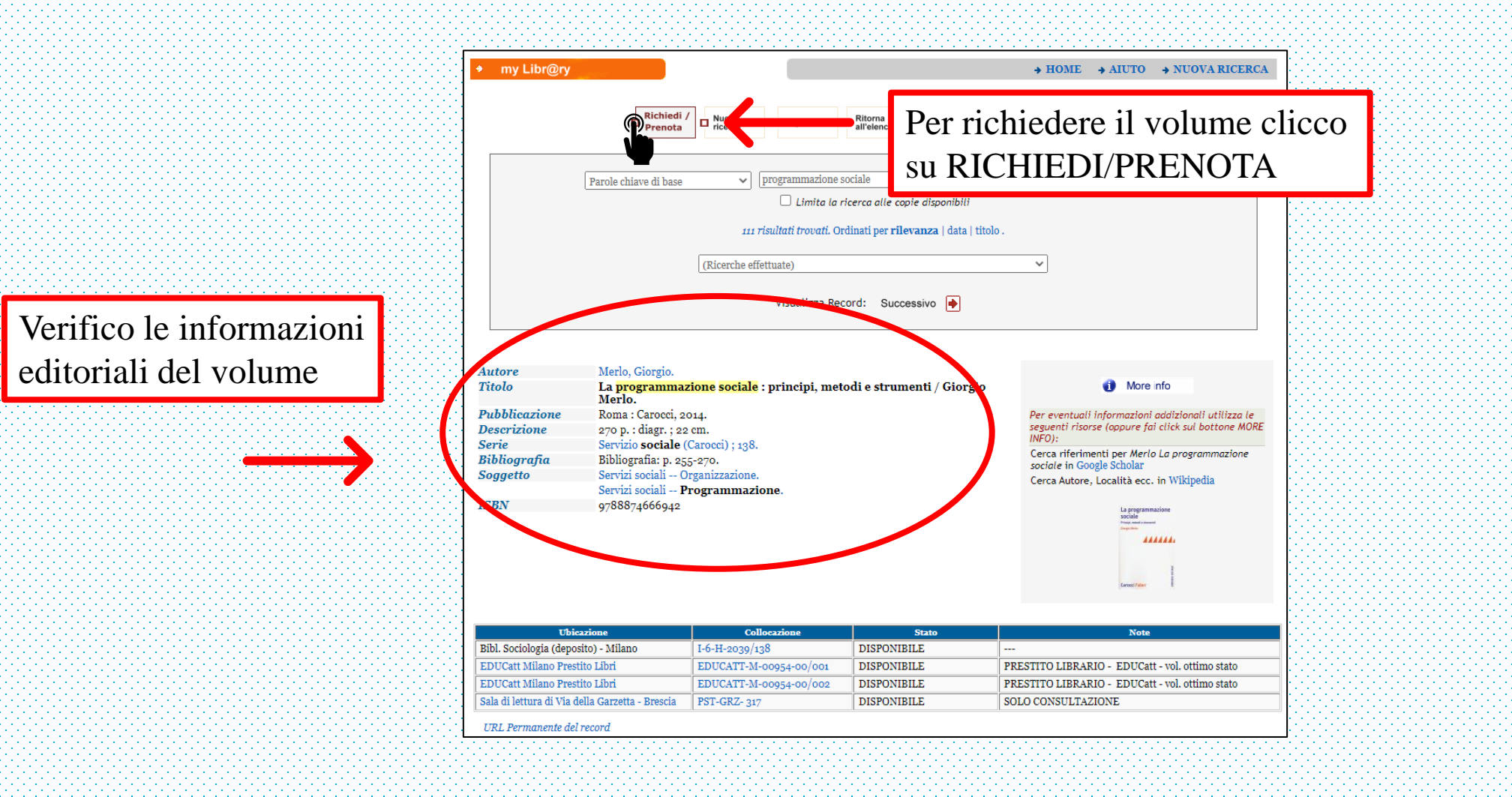

#### ELENCO DELLE COPIE IN CATALOGO

|     | Sociale<br>Principi, metodi e strumenti<br>Giorgio Merio      | principi, metodi e strumenti<br>Autore<br>Merlo, Giorgio.<br>Edizione<br>2014<br>Tipologia<br>Monografia | Hai trovato il titolo che ti interessa e ora puoi scegliere la<br>tua copia: sceglila perché è quella disponibile, o perché è<br>quella più vicina alla tua sede, o perché è l'unica presente<br>in catalogo.<br>PRENOTA<br>CONFERMA |
|-----|---------------------------------------------------------------|----------------------------------------------------------------------------------------------------|----------------------------------------------------------------------------------------------------|
| >   | Copia 1<br>Ubicazione<br>Bibl. Sociologia (deposito) - Milano | Collocazione<br>I-6-H-2039/138                                                                           |                                                                                                    |
| lle | Stato<br>Disponibile                                          | Prenotazioni:<br>0                                                                                       |                                                                                                    |
| R   |                                                               | ro presso:<br>BANCO                                                                                      |                                                                                                    |
| >   | Copia 2<br>Ubicazione                                         | Collocazione                                                                                             |                                                                                                    |

Scorro l'elenco dell copie disponibili

# SELEZIONE DELLA COPIA DESIDERATA

Seleziono la copia che preferisco in base alla sua ubicazione e alle sue condizioni di prestito/consultazione

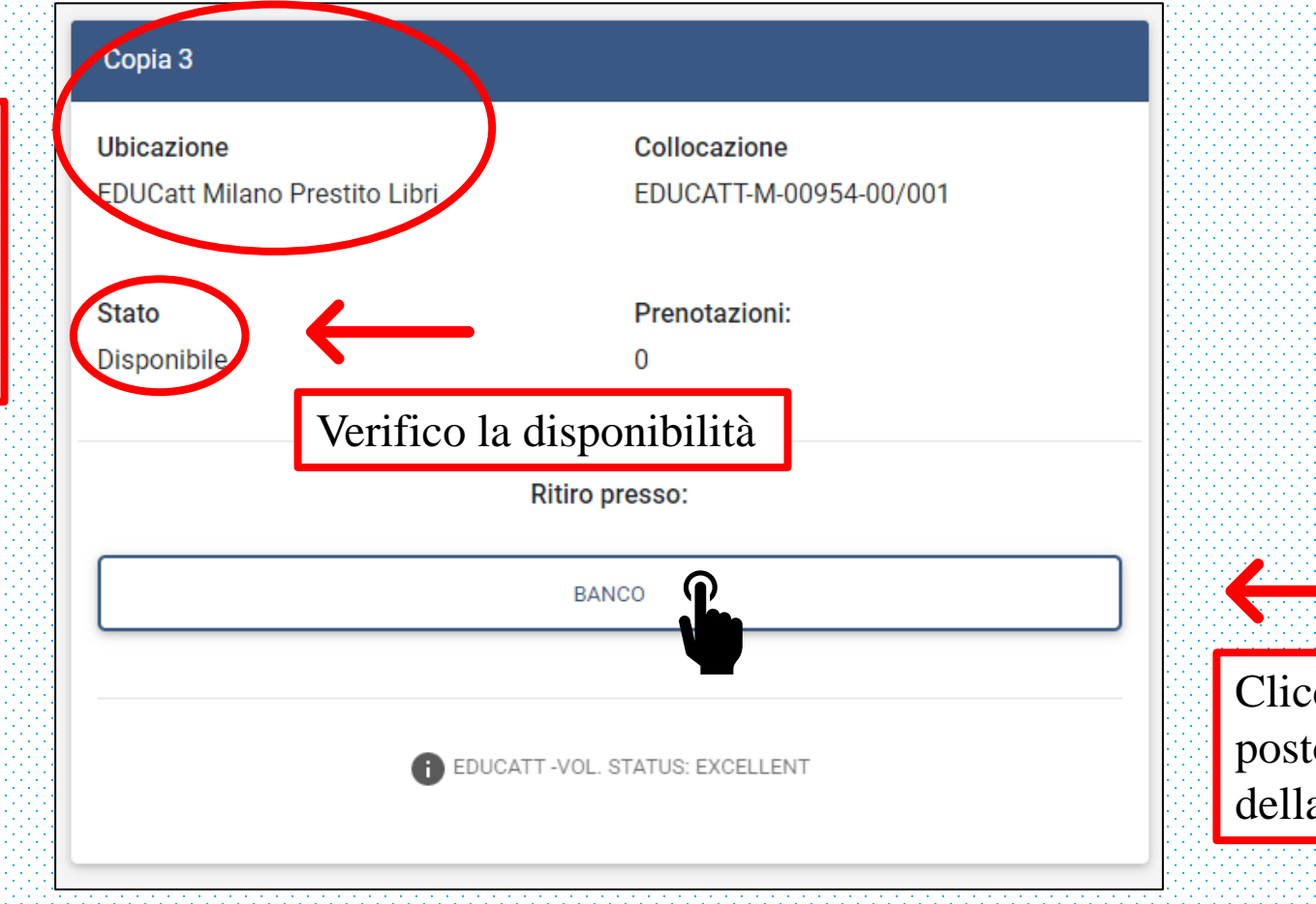

Clicco il tasto BANCO posto in corrispondenza della copia desiderata

#### CREDENZIALI ICATT

Se non l'ho già fatto, inserisco le credenziali del portale iCatt

| Avviso  |                      | × 2                  |
|---------|----------------------|----------------------|
| Inseris | ci utente e password | Ū                    |
| Utente  |                      |                      |
| Passw   | ord                  | Ø                    |
| REGIST  | ITAS                 | ACCED                |
| Utent   | dimenticato          | Password dimenticata |

Clicco ACCEDI

# SCHERMATA DI CONFERMA

Di default viene proposta, come sede × Conferma la prenotazione di ritiro, la biblioteca che ospita il volume Ritiro presso: MILANO - Punto distrib. centrale **NON** clicco CONFERMA Altre opzioni di ritiro: se non ho ancora ce selezionato il punto di ritiro desiderato Clicco la freccia ANNULLA RMA per selezionare CO un diverso punto di ritiro

## SCELTA DEL PUNTO DI RITIRO

Seleziono con un clic il punto di ritiro desiderato

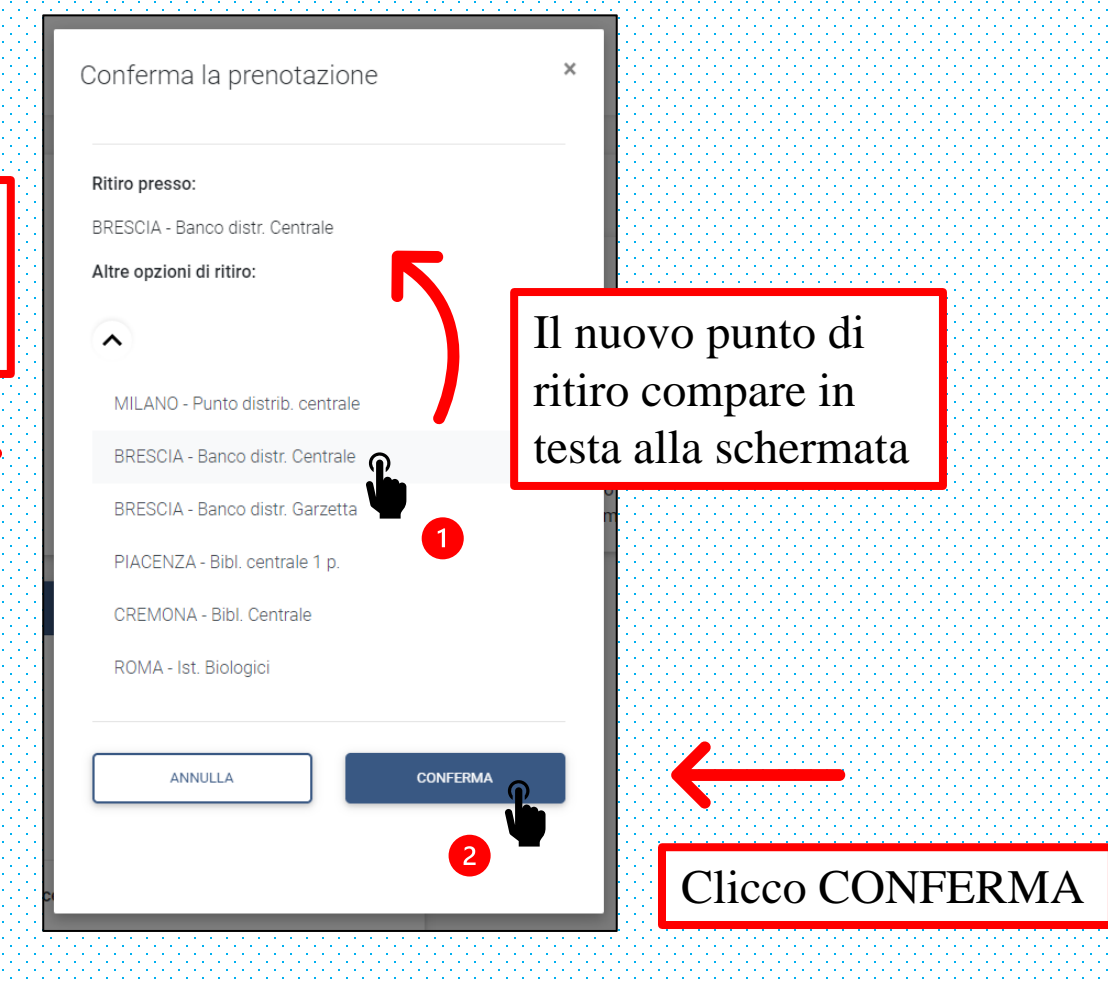

#### **CONFERMA DELLA PRENOTAZIONE**

| Verifico che la                        | La tua prenotazione è stata registri<br>La programmazione sociale : pr                                                                                                    | I SCEGLI<br>PRENOTA<br>CONFERMA<br>RITIRO |                                                                                                    | Riceverò un'email<br>non appena il                  |                                                                                                  |       |
|----------------------------------------|----------------------------------------------------------------------------------------------------|-------------------------------------------|----------------------------------------------------------------------------------------------------|-----------------------------------------------------|--------------------------------------------------------------------------------------------------|-------|
| prenotazione sia<br>andata a buon fine | Social       Prima di recarsi al punto di distribuzione, utilizzare la funzione "my         Libr@ry" per accertarsi che il volume sia effettivamente pronto per il         ritiro. |                                           |                                                                                                    |                                                     |                                                                                                  |       |
|                                        | Clicco OP<br>tornare al<br>e inserire u<br>nuova pres                                                                                                    | AC per<br>catalogo<br>una<br>notazione    | ATTENZIONE<br>Prima di recarsi al punto di distribuzione, utiliz<br>funzione "my Libr@ry" per accertarsi che il voi<br>effettivamente pronto per il ritiro.<br>Il prestito è personale. Il ritiro dei volumi può<br>effettuato da persona diversa dall'interessato<br>del ritiro dell'opera deve esibire al personale a<br>suo documento d'identità valido e munito di fi<br>tesserino universitario o di ammissione alla B<br>richiedente il prestito, la delega scritta firmata<br>richiedente. | Tempi c<br>◆ 5 gior<br>presta<br>◆ 1 gior<br>in con | per essere rit<br>li giacenza:<br>ni per i documenti<br>bili<br>no per i documenti<br>sultazione | irato |
|                                        | my Libr@ry                                                                                                    | Catalogo d'Ateneo (OPAC)                  | UNICATT.IT                                                                                                    |                                                     |                                                                                                  |       |